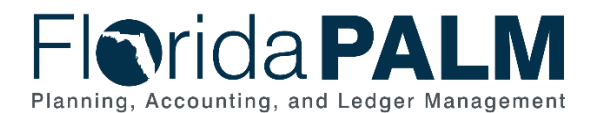

#### **Understanding your Dashboard**

A Readiness Certification Dashboard (example shown below in Figure 1) has been created within your agency's Florida PALM Workbook in Smartsheet. The Dashboard provides a view of the Readiness Certification Criteria and your agency's current status for the related RW tasks. The Dashboard also serves as the tool for your Agency Sponsor to submit your agency's status for each Readiness Certification Criteria, mitigation plans for any criteria not met, and an indication of the Sponsor's confidence level regarding your agency's readiness across each of the critical operational elements and at an overall readiness confidence level.

#### Smartsheet Navigation:

Florida PALM Workbook for (Agency) > Agency Readiness > Agency Readiness Certification

| ŀ                                                                                    | lelpful Links    | DEMO Boadinasa Car                                                                  | DEMO Beadiness Certification Dashboard |                                                  |                                |                                             |                  | Readiness Certification #1 Confirmation |  |  |  |  |  |
|--------------------------------------------------------------------------------------|------------------|-------------------------------------------------------------------------------------|----------------------------------------|--------------------------------------------------|--------------------------------|---------------------------------------------|------------------|-----------------------------------------|--|--|--|--|--|
| ∂ Agency Readine                                                                     | ss Certification | DEMO Readiness Cer                                                                  | DEMO Readiness Certification Dashboard |                                                  |                                | Confirmed By:                               |                  | Confirmatio<br>Date                     |  |  |  |  |  |
|                                                                                      |                  |                                                                                     |                                        |                                                  | Demo Sponsor                   | floridapalm@r                               | nyfloridacfo.com | 06/20/25                                |  |  |  |  |  |
|                                                                                      |                  | Su                                                                                  | mmary                                  |                                                  |                                |                                             |                  |                                         |  |  |  |  |  |
|                                                                                      |                  | Overall Co                                                                          | onfidence Le                           | vel                                              |                                |                                             |                  |                                         |  |  |  |  |  |
|                                                                                      |                  |                                                                                     |                                        |                                                  |                                |                                             |                  |                                         |  |  |  |  |  |
|                                                                                      | People           | Processes                                                                           |                                        | Technology                                       |                                | Data                                        |                  |                                         |  |  |  |  |  |
| Confidence Level<br>People                                                           |                  | Confidence Level -<br>Processes                                                     | ence Level -<br>logy                   | C                                                | onfidence Level<br>ata         | -                                           |                  |                                         |  |  |  |  |  |
| Criteria ID 1.1                                                                      |                  | Criteria 2.1                                                                        | Criteria                               | 3.1                                              | с                              | Criteria 4.1                                |                  |                                         |  |  |  |  |  |
| Criteria ID 1.2                                                                      |                  | Criteria 2.2                                                                        | Criteria                               | 3.2                                              | с                              | riteria 4.2                                 |                  |                                         |  |  |  |  |  |
| Criteria ID 1.3                                                                      |                  | Criteria 2.3                                                                        | Criteria                               | 3.3                                              | с                              | Criteria 4.3                                |                  |                                         |  |  |  |  |  |
|                                                                                      |                  |                                                                                     | Criteria                               | 3.4                                              | Criteria 4.4                   |                                             |                  |                                         |  |  |  |  |  |
|                                                                                      |                  |                                                                                     | Criteria                               | 3.5                                              | Criteria 4.5                   |                                             |                  |                                         |  |  |  |  |  |
|                                                                                      |                  | Ρ                                                                                   | eople                                  |                                                  |                                |                                             |                  |                                         |  |  |  |  |  |
|                                                                                      |                  | Criteria                                                                            |                                        |                                                  | Related RW 1                   | asks                                        |                  |                                         |  |  |  |  |  |
| 1.1 Agency identified SMEs have been assigned end user roles based on job function.  |                  |                                                                                     |                                        | Task Name                                        | Agency<br>Progre               | Agency Reported Task Project Ve<br>Progress |                  | tion of                                 |  |  |  |  |  |
| 4 2 LIAT Dalas and D                                                                 |                  |                                                                                     | 536-A                                  | Create Agency Specific<br>Acceptance Testing Pla | User 100% -                    | 100% - Submitted Submission Cor             |                  | mplete                                  |  |  |  |  |  |
| 1.2 UAT Roles and Responsibilities have been identified in agency-specific UAT Plan. |                  |                                                                                     | 536-B                                  | Create Agency Specific<br>Acceptance Testing Pla | User 100% -                    | 100% - Submitted Submission                 |                  | mplete                                  |  |  |  |  |  |
| 1.3 SMEs have been identified and prepared to participate in UAT.                    |                  |                                                                                     |                                        | Complete and Submit 8<br>Mapping Worksheet for   | End User Role 100% -<br>r UAT. | 100% - Submitted                            |                  |                                         |  |  |  |  |  |
|                                                                                      |                  | Deadinese Cod                                                                       | ification W/                           | vikabaat                                         |                                |                                             |                  |                                         |  |  |  |  |  |
| ritical Operational                                                                  | 0.11.11.10       | Readiness Cen                                                                       | uncauon wo                             | INSTREEL                                         |                                |                                             |                  |                                         |  |  |  |  |  |
| lement                                                                               | Criteria ID      | Ontena                                                                              | Criteria Met Confiden                  |                                                  | CanEduat                       | Comments                                    |                  |                                         |  |  |  |  |  |
| eople                                                                                | 1.1              | Agency identified SMEs have been assigned end user                                  | Yes                                    | Very                                             | Contident                      |                                             |                  |                                         |  |  |  |  |  |
| eople                                                                                | 1.2              | UAT Roles and Responsibilities have been identified in<br>agency-specific UAT Plan. | Yes                                    |                                                  |                                |                                             |                  |                                         |  |  |  |  |  |
| eople                                                                                | 1.3              | SMEs have been identified and prepared to participate in UAT.                       | n Yes                                  |                                                  |                                |                                             |                  |                                         |  |  |  |  |  |

Figure 1: Demo Readiness Certification Dashboard

The Dashboard is populated using agency reported data from the following resources located in your Florida PALM Workbook in Smartsheet:

- <Agency> Readiness Workplan Task Tracker
- < Agency> Readiness Certification Worksheet
- < Agency> Readiness Mitigation Worksheet

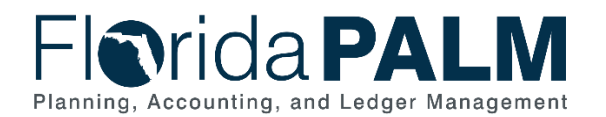

#### Critical Operational Elements

The Readiness Certification Dashboard is organized to provide a view of agency readiness across the four critical operational elements:

- People The staff and stakeholders affected by your agency's transition to Florida PALM
- Processes The sequence of procedures to accomplish a business objective
- Technology The applications or tools used to process, track, or report on financial operations
- Data Information used in or processed from an agency's financial business operations

#### Helpful Links Section

The link in the Helpful Links section of your Dashboard (Figure 2) navigates to the Agency Readiness Reporting page of the Florida PALM website, where you can find additional information about Agency Readiness Certification and criteria.

| Helpful Links |  |
|---------------|--|
|               |  |
|               |  |

Figure 2: Helpful Links section

#### **Readiness Certification Confirmation Section**

The Readiness Certification Confirmation section (Figure 3) provides a view of the Sponsor Confirmation, including the date confirmed.

The section will populate once the Primary Agency Sponsor submits the certification confirmation. The Dashboard will update with each readiness certification, which will require a new confirmation statement. Certification due dates are identified in the Readiness Workplan (RW).

| Readiness Certification #1 Confirmation |                              |                      |  |  |  |  |  |
|-----------------------------------------|------------------------------|----------------------|--|--|--|--|--|
| Agency Sponsor<br>Name:                 | Confirmed By:                | Confirmation<br>Date |  |  |  |  |  |
| Demo Sponsor                            | floridapalm@myfloridacfo.com | 06/20/25             |  |  |  |  |  |

Figure 3: Readiness Certification Confirmation Section

#### **Summary Section**

The Summary section (Figure 4) contains five boxes. The first is the Overall Confidence Level, which displays the Agency Sponsor's overall confidence level regarding the agency's readiness. The other four boxes display the Agency Sponsor's confidence level and status of agency readiness criteria for each critical operational element. All data displayed in this section is derived from the *<Agency> Readiness Certification* worksheet.

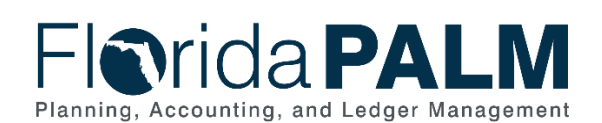

| Summary                      |                                 |                                  |                            |  |  |  |  |
|------------------------------|---------------------------------|----------------------------------|----------------------------|--|--|--|--|
| Overall Confidence Level     |                                 |                                  |                            |  |  |  |  |
|                              |                                 |                                  |                            |  |  |  |  |
| People                       | Processes                       | Technology                       | Data                       |  |  |  |  |
| Confidence Level -<br>People | Confidence Level -<br>Processes | Confidence Level -<br>Technology | Confidence Level -<br>Data |  |  |  |  |
| Criteria ID 1.1              | Criteria 2.1                    | Criteria 3.1                     | Criteria 4.1               |  |  |  |  |
| Criteria ID 1.2              | Criteria 2.2                    | Criteria 3.2                     | Criteria 4.2               |  |  |  |  |
| Criteria ID 1.3              | Criteria 2.3                    | Criteria 3.3                     | Criteria 4.3               |  |  |  |  |
|                              |                                 | Criteria 3.4                     | Criteria 4.4               |  |  |  |  |
|                              |                                 | Criteria 3.5                     | Criteria 4.5               |  |  |  |  |
|                              |                                 |                                  |                            |  |  |  |  |

Figure 4: Summary Section

Summaries are conveyed using intuitive Green-Yellow-Red spectrum, where green indicates the agency has reported readiness in a positive range, yellow represents that the agency has identified gaps in expected results and presents a restrained confidence in agency readiness, and red indicates that there are significant gaps in expected results and the agency is apprehensive about their readiness. Each colored indicator is directly correlated to an agency's reported status made on their <*Agency*> *Readiness Certification* Worksheet.

Confidence levels are translated to the following colors on the Dashboard:

- 'Extremely Confident' and 'Very Confident' selections display as green
- 'Moderately Confident' and 'Becoming Confident' selections display as yellow
- 'Somewhat Concerned' or 'Highly Concerned' selections display as red

Responses of Met or Not Met, for each Readiness Certification Criteria, are displayed as the following colors:

- Criteria Met selection displays as green
- Criteria Not Met displays as red

## Critical Operational Element Sections (People, Processes, Technology, Data)

Each of the critical operational elements has a designated section (Figure 5) on the dashboard. Each of these sections contain the following boxes:

- Criteria
- Related RW Tasks
- Readiness Certification Worksheet
- Mitigation Plan

# Florida PALM

#### Department of Financial Services Agency Readiness Certification Dashboard

| Data                                                                                                    |                                                                                       |                         |                                                             |                                                                                      |                             |                                                      |                                                                                                    |                                                                                        |                                                                                                  |                                       |  |  |
|----------------------------------------------------------------------------------------------------|---------------------------------------------------------------------------------------|-------------------------|-------------------------------------------------------------|--------------------------------------------------------------------------------------|-----------------------------|------------------------------------------------------|----------------------------------------------------------------------------------------------------|----------------------------------------------------------------------------------------|--------------------------------------------------------------------------------------------------|---------------------------------------|--|--|
| Criteria                                                                                                    |                                                                                       |                         |                                                             |                                                                                      |                             | Related RW Tasks                                     |                                                                                                    |                                                                                        |                                                                                                  |                                       |  |  |
| 4.1 Agency has documented reporting needs.                                                                                                    |                                                                                       |                         | Task                                                        | k ID                                                                                 | Task Name                   |                                                      |                                                                                                    | Agency Reported Task<br>Progress                                                       |                                                                                                  | Project Verification of<br>Completion |  |  |
|                                                                                                    |                                                                                       |                         | 5                                                           | 60                                                                                   | Submit Change Analysis Tool |                                                      | 100% - Submitted                                                                                                    |                                                                                        | Submission Complete                                                                              |                                       |  |  |
| 4.2 Agency specific test data has been identified and documented, including source documents required for<br>UAT scenarios.                                     |                                                                                       |                         |                                                             |                                                                                      | 5                           | 71                                                   | Complete Data Cleansing Based on<br>Mock Conversion 2                                                                       |                                                                                        | 75% -<br>Consolidating/Inputting<br>Information for<br>Submission                                |                                       |  |  |
| 4.3 Agency specific configurations have been confirmed.                                                                                                    |                                                                                       |                         |                                                             |                                                                                      | 6                           | 57                                                   | Submit Updated Configuration<br>Workbooks                                                                                   |                                                                                        | 100% - Submitted                                                                                 |                                       |  |  |
|                                                                                                    |                                                                                       |                         |                                                             |                                                                                      | 6                           | 59                                                   | Update Conversion                                                                                                    | on Field                                                                               | I Mapping                                                                                        | 100% - Submitted                      |  |  |
| 4.4 Agency data is cleansed based on Mock Conversion 2 results.                                                                                                 |                                                                                       |                         |                                                             | 5                                                                                    | 74                          | Prepare Documentation for User<br>Acceptance Testing |                                                                                                    | 25% - Beginning Initial<br>Internal Meetings and<br>Information Gathering              |                                                                                                  |                                       |  |  |
| 4.5 Agency has provided updated data mapping to support Mock Conversion 3.                                                                                      |                                                                                       |                         |                                                             |                                                                                      |                             |                                                      |                                                                                                    |                                                                                        |                                                                                                  |                                       |  |  |
| Readiness Certification Worksheet                                                                                                    |                                                                                       |                         |                                                             |                                                                                      |                             |                                                      |                                                                                                    |                                                                                        |                                                                                                  |                                       |  |  |
| Critical Operati<br>Element                                                                                                    | tional                                                                                | al Criteria ID Criteria |                                                             | Criteria                                                                             | Criteria Met Co             |                                                      | Confid                                                                                                    | nfidence Level Comments                                                                |                                                                                                  | Comments                              |  |  |
| Data                                                                                                    |                                                                                       | 4.0                     | Overall Data R                                              | Readiness                                                                            |                             |                                                      | Becoming Confi                                                                                                    |                                                                                        | ning Confident                                                                                   | J Confident                           |  |  |
| Data                                                                                                    |                                                                                       | 4.1                     | Agency has do                                               | ocumented reporting needs.                                                           |                             |                                                      |                                                                                                    |                                                                                        |                                                                                                  |                                       |  |  |
| Data                                                                                                    |                                                                                       | 4.2                     | Agency specifi<br>documented, in<br>scenarios.              | fic test data has been identified and<br>including source documents required for UAT |                             |                                                      |                                                                                                    |                                                                                        |                                                                                                  |                                       |  |  |
| Data                                                                                                    |                                                                                       | 4.3                     | Agency specific configurations have been confirmed.         |                                                                                      | Yes                         |                                                      |                                                                                                    |                                                                                        |                                                                                                  |                                       |  |  |
| Data                                                                                                    |                                                                                       | 4.4                     | Agency data is cleansed based on Mock Conversion 2 results. |                                                                                      | No                          |                                                      |                                                                                                    |                                                                                        |                                                                                                  |                                       |  |  |
| Data                                                                                                    |                                                                                       | 4.5                     | Agency has pr<br>Mock Conversi                              | ovided updated data mapping to support<br>on 3.                                      | Yes                         |                                                      |                                                                                                    |                                                                                        |                                                                                                  |                                       |  |  |
| Mitigation Plan                                                                                                    |                                                                                       |                         |                                                             |                                                                                      |                             |                                                      |                                                                                                    |                                                                                        |                                                                                                  |                                       |  |  |
| Criteria ID                                                                                                    | iteria ID Why has the criteria not been met? What mitigating actions are being taken? |                         |                                                             | Who is responsible for<br>supporting the mitigation?                                 |                             | Impact/workaround if mitigation is not<br>completed? |                                                                                                    | Planned completion date of<br>the mitigation steps?                                    |                                                                                                  |                                       |  |  |
| 4.4 Vacancies in critical staffing resources In the process of filling 2 positions that will be primarily focused on data cleansing prior to Mock Conversion 4. |                                                                                       |                         | e Aç                                                        | gency                                                                                | Sponsor                     |                                                      | We understand<br>UAT SMEs beg<br>that is not fully<br>complete and n<br>before Mock C<br>data will not be<br>users to test. | the impact<br>inning UAT<br>cleansed. If<br>naintain dat<br>onversion 4<br>in good sta | to our agency's<br>Online with dat<br>we do not<br>a cleansing<br>, our agency<br>te for our end | 10/01/25<br>a                         |  |  |

Figure 5: Data Section

#### Criteria

#### No agency action is needed in this section, as it's provided for reference only.

The Criteria box provides the Readiness Certification Criteria required for that critical operational element.

#### Related RW Tasks

#### No agency action is needed in this section, as it's provided for reference only.

The Related RW Tasks box provides a view of your agency's status of the RW tasks that are related to the Readiness Certification Criteria. Each task includes the agency reported task progress and the Project's provided verification status pulled from the *<Agency> RW Task Tracker*.

#### Readiness Certification Worksheet

## Agency action is required for this section via completion of the Readiness Certification worksheet.

The Readiness Certification Worksheet box provides the agency's responses to each readiness certification criteria for that critical operational element. Agency Sponsors must verify if each criteria were met or not and provide level of confidence of your agency's readiness for each critical

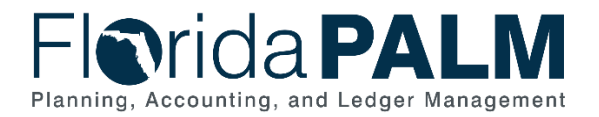

operational element and overall. The data is pulled directly from the *<Agency>* Readiness Certification worksheet.

#### Mitigation Plan

## Conditionally, agency action is needed for this section depending on the responses in the Readiness Certification worksheet.

The Mitigation Plan box displays agency provided mitigation plans for each Readiness Certification Criteria not met. The data is pulled directly from the *Agency*> *Readiness Mitigation* worksheet.

#### Agency Sponsor Confirmation Section

## Agency action is needed for this section via completion of the Agency Sponsor Confirmation.

The Agency Sponsor Confirmation (Figure 6) allows for easy submission of the Readiness Certification Dashboard. The confirmation should only be submitted by the <u>Primary Agency</u> <u>Sponsor</u> after the *<Agency> Readiness Certification* worksheet and *<Agency> Readiness Mitigation* worksheet (if applicable) have been completed. Upon submission, a confirmation status will appear in the Status Report Confirmation section at the top of the page.

| Agency Sponsor Confirmation                                                                                                    | Future Readiness Certification Submissions                                                                                                    |  |  |  |  |  |  |
|----------------------------------------------------------------------------------------------------|----------------------------------------------------------------------------------------------------|--|--|--|--|--|--|
|                                                                                                    | Readiness Certification 2 - November 2025                                                                                                    |  |  |  |  |  |  |
| As Agency Sponsor, I understand my role and responsibility for monitoring and reporting<br>on my agency's readiness certification status. I have reviewed and confirmed the<br>accuracy of my agency's readiness certification status as reflected in this dashboard. | Agency Sponsors will provide the second update to Agency Readiness Certification (RW<br>Task 606) to indicate the agency is ready to continue UAT and is prepared to soon begin<br>agency-led sessions for agency end users and fully integrated UAT to test end to end<br>processes, including agency business systems and enterprise systems.                             |  |  |  |  |  |  |
| Agency Sponsor Name: *                                                                                                    | Readiness Certification 3 - March 2026                                                                                                    |  |  |  |  |  |  |
| Confirm *                                                                                                    | Agency Sponsors will provide the third update to Agency Readiness Certification (RW<br>Task 619) providing an update of UAT progress, indicating the agency is ready to provide<br>agency-specific training for their end users and prepare for cutover activities.                                                                                                    |  |  |  |  |  |  |
| Submit                                                                                                    | Readiness Certification 4 - May 2026                                                                                                    |  |  |  |  |  |  |
| Privacy Notice   Report Abuse                                                                                                    | Agency Sponsors will provide final submission of the Agency Readiness Certification (RW Task 628) indicating the culmination of all testing activities and that the agency is ready to go live. This final submission of Agency Readiness Certification will be provided to the ESC for review and consideration as they prepare to vote on Stage Gate 5: Agency Readiness. |  |  |  |  |  |  |

Figure 6: Agency Sponsor Confirmation and Future Certifications Section

#### Future Readiness Certification Submissions Section

#### No agency action is needed in this section, as it's provided for reference only.

The Future Readiness Certification Submissions section (Figure 6) gives an overview of the timing and purpose of the additional certifications required before go-live.